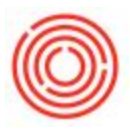

# [IPad] Receiving

# Summary

The Orchestrated Inventory app facilitates the processing of sales orders, purchase orders and inventory counts. During the month, you are receiving raw materials, point-of-sale, merchandise, and other goods. Someone has to receive those items into Orchestrated to make them available, the Inventory iPad app, lets anyone receive in items from a purchase order directly on the dock without having to log into Orchestrated.

# List of Open Orders

#### Header

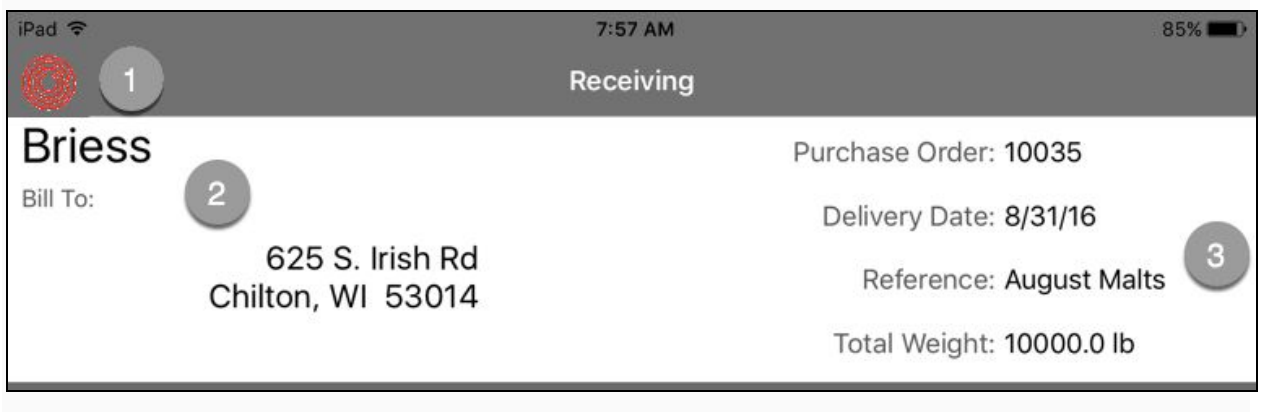

- 1. "Orchestrated" logo button to take you to a list of *open* **Purchase Orders** & to take you back to the home screen.
- 2. The receiving header will display details about the vendor including their name & bill-to information.
- 3. Details about the purchase order within Orchestrated including the document number, expected delivery date, a reference, and total weight of the order.

**Tip:** Total weight is driven by the Inventory weight set on the Item Master Data screen.

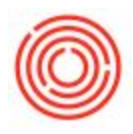

### PO Rows

|                           |        |          | Total Weight: 10000.0 lb |      |     |  |  |
|---------------------------|--------|----------|--------------------------|------|-----|--|--|
| Item                      | Whs    | Open Qty | Actual Qty               | UoM  | 5   |  |  |
| RM5014<br>Malt C-120      | A1 (2) | 0.0 3    | 2000.0                   | lb 4 | i   |  |  |
| Malt Victory              | A1     | 0.0      | 2000.0                   | lb   | (j) |  |  |
| RM5019<br>Malt Caramunich | A1     | 0.0      | 2000.0                   | lb   | (j) |  |  |

- 1. Item Code & Name of what you are receiving
- 2. The warehouse you are receiving your items into. Tap on the field to reveal alternative *valid* warehouses you can receiving items into.
- 3. The open quantity field displays how much you expect to receive. This number is decremented by the actual quantity received.
- 4. The actual quantity is what you have received to date against the the initial requested amount.
- 5. The unit of measure of the item being received This is based on the *Inventory* Unit of Measure under Item Master Data.
- 6. Tap on the "i" indicator to pull up your list of batches

#### **Receiving a Single Batch**

| Malt C-45                                         | Cancel | Malt C-     | 2000 0<br>120 | Done | 3   | lb | (i) |
|---------------------------------------------------|--------|-------------|---------------|------|-----|----|-----|
| Malt Black                                        |        | Enter Bato  | ch ID         |      | 0.0 | lb | (i) |
|                                                   |        | Confirm Qua | १<br>antity   |      |     |    |     |
|                                                   | 2      | 2000.0      | lb            |      |     |    |     |
|                                                   |        |             |               |      |     |    |     |
|                                                   |        |             |               |      |     |    |     |
| ב ב בם מושים ביים ביים ביים ביים ביים ביים ביים ב | 243″   |             |               |      |     |    |     |
|                                                   |        |             |               |      |     |    |     |
|                                                   |        |             |               |      |     |    |     |

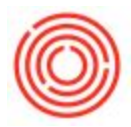

- 1. Tap on a row to open the "batch receipt" dialog box. The iOS keyboard will automatically appear for you to enter a batch (lot) number for items that are batch managed.
- 2. The quantity to receive is pre-populated with the open quantity, tap this number to change how much you are receiving for this particular batch.
  - 1. Note: If you are receiving multiple batches, you can split the amount received and tap the row again to bring the receipt screen.
- 3. Once you have entered your batch numbers and accepted the amount you are receiving, tap the Done button to update the amount being received.

#### **Receiving Multiple Batches**

| ltem                     | Cancel   | Malt C-120 |        | Done | UoM |    |     |
|--------------------------|----------|------------|--------|------|-----|----|-----|
| RM5014<br>Malt C-120     | Batch ID |            | Qty    | UoM  |     | lb | í   |
| Malt Victory             | 15B243   |            | 1900.0 | lb   | >   | lb | i   |
| RM5019<br>Malt Caramunic | 15B244   |            | 100.0  | lb   | >   | lb | i   |
| Malt C-45                | Add ne   | ew batch   | 2      |      |     | lb | i   |
| RM5013                   |          |            |        |      |     | lb | (i) |

- 1. Tap on the blue "i" to bring up a list of batches that are slated to be received. From this screen, you can clear an amount, alter it, or add batches. Tap on the row to bring up a calculator to input what you are going to receive.
- 2. Tap on the "Add new batch" field to add a new batch to the receiving row. Once finished, tap "Done"

## Remarks

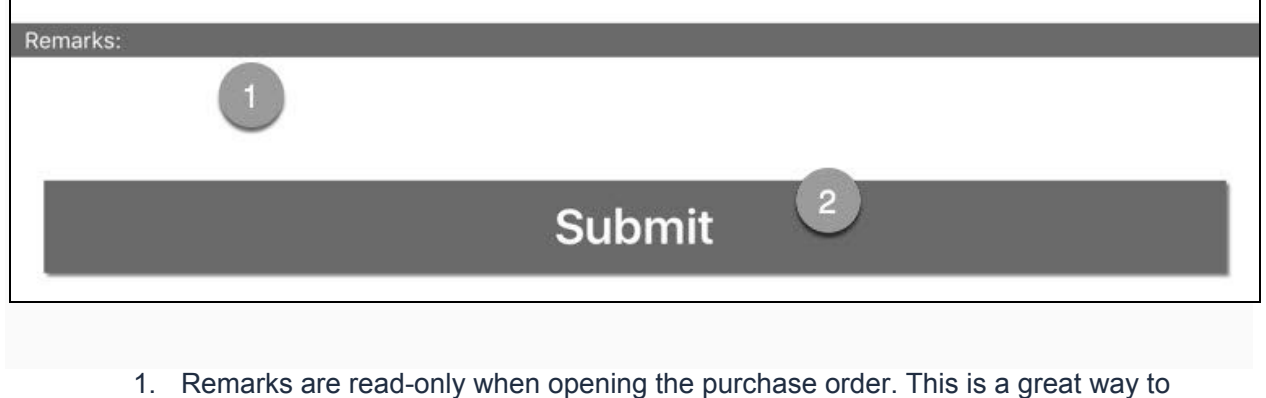

communicate to whomever is going to be receiving the goods.

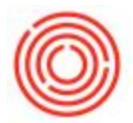

2. When you are finished, press the "Submit" button to bring up the submission dialog box.

## Submitting a Purchase Order (turning it into a GRPO)

| Malt Caramunich      |        | 200010              |      | 0.0    |    | 0   |
|----------------------|--------|---------------------|------|--------|----|-----|
| Malt C-45            | Cancel | Confirm Receipt     | Done | 0.0    | lb | (j) |
| RM5013<br>Malt Black |        | Initials (optional) |      | 0.0 lb |    | (j) |
|                      |        | Comments(Optional)  | 2    |        |    |     |
|                      |        |                     |      |        |    |     |
|                      |        |                     |      |        |    |     |

- 1. The receipt confirmation dialog box is the last step before taking that purchase order and converting it to a Goods Receipt PO and bring the inventory into stock. Tap in the initials box to enter your initials.
- 2. Tap in the optional "Comments" fields to record any notes such as "xxx was damaged" etc. Once you are finished press the "Done" button to submit it to Orchestrated.

#### FAQs

- Does this work with non-batch managed items? Yes!
- **Does line text show up?** Unfortunately not yet, but is slated for a future release.
- Can I add items to the PO from here? If you select Edit and then tap New Item, you can select new items to be added to the PO.

Version 4.7.1.0